INSTRUKCJA OBSŁUGI

# STEROWNIK GSMTRONIK PRO+

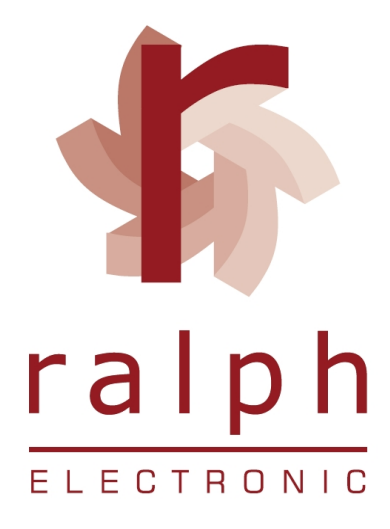

# SPIS TREŚCI

| ZASADY BEZPIECZEŃSTWA              | 3  |
|------------------------------------|----|
| ZALECENIA MONTAŻOWE                | 3  |
| INFORMACJE OGÓLNE                  | 4  |
| LOGOWANIE DO PANELU ADMINISTRATOR  | 7  |
| WIDOK GŁÓWNY PANELU ADMINISTRATORA | 8  |
| KONFIGURACJA                       | 9  |
| UKŁAD WEJŚĆ / WYJŚĆ                | 17 |
| SCHEMATY PODŁĄCZENIA               | 18 |
| DANE TECHNICZNE                    | 28 |
| ZAWARTOŚĆ PUDEŁKA                  | 28 |
| UTYLIZACJA                         | 29 |
| NOTATKI                            | 30 |

## ZASADY BEZPIECZEŃSTWA

Przed rozpoczęciem użytkowania urządzenia należy dokładnie zapoznać się z niniejszą instrukcją obsługi ponadto:

A. W celu uniknięcia porażenia prądem elektrycznym bądź uszkodzenia urządzenia montaż mechaniczny jak również elektryczny należy zlecić wykwalifikowanemu personelowi,

B. Przed załączeniem zasilania należy upewnić się że wszystkie przewody zostały podłączone prawidłowo,

C. Przed dokonywaniem modyfikacji podłączeń przewodów do sterownika należy wyłączyć napięcia podłączone do urządzenia,

D. Zapewnić właściwe warunki pracy, zgodne z danymi technicznymi urządzenia (napięcie zasilania, wilgotność, temperatura, itp.), nie narażać urządzenia na bezpośredni i silny wpływ promieniowania cieplnego i elektromagnetycznego.

### <u>ZALECENIA MONTAŽOWE</u>

Sterownik został zaprojektowany tak, aby zapewnić odpowiedni poziom odporności na większość zaburzeń, które mogą wystąpić w środowiskach przemysłowych oraz domowych. W środowiskach o nieznanym / wysokim poziomie zakłóceń **zaleca się** stosowanie następujących środków zapobiegających ewentualnemu zakłócaniu pracy urządzenia:

A. Nie zasilać urządzenia z tych samych linii co urządzenia wysokiej mocy bez odpowiednich filtrów sieciowych,

B. Dla przewodów zasilających i sygnałowych stosować ekranowanie oraz filtry ferrytowe, przy czym filtr i uziemienie ekranu powinny znajdować się możliwie jak najbliżej sterownika,

C. Unikać prowadzenia przewodów (sygnałowych) w bezpośrednim sąsiedztwie i równolegle do przewodów energetycznych i zasilających,

D. Unikać bliskości mierników elektromagnetycznych, obciążeń wysokiej mocy, obciążeń z fazową lub grypową regulacją mocy oraz innych urządzeń wytwarzających duże zakłócenia impulsowe np. styczniki itp.

E. Uziemiać lub zerować metalowe szyny, na których montowane są sterowniki.

# INFORMACJE OGÓLNE

#### EKRAN GŁÓWNY

Na ekranie głównym znajdują się informacje dotyczące aktualnej daty i godziny.

- Data (dzień / miesiąc / rok)
- Czas (godzina / minuta / sekunda)

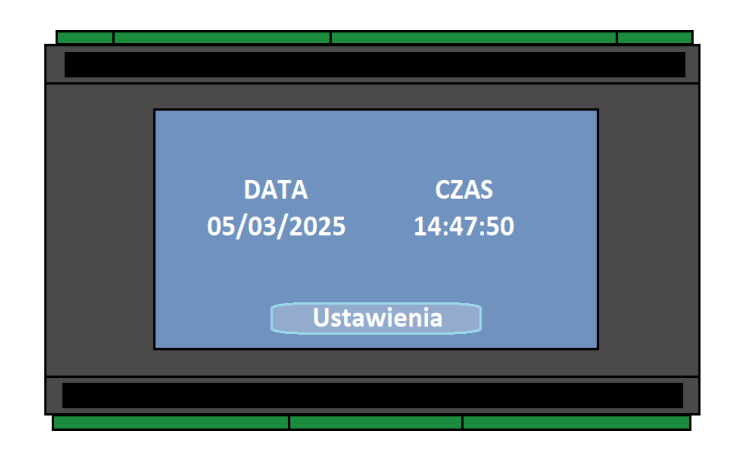

Naciskając przycisk **Ustawienia** na ekranie dotykowym. Z lewej strony pojawi się menu w którym użytkownik ma możliwość podglądu aktualnych parametrów. W zakładce **Informacje** znajdują się:

**Odczyty temperatur** - liczba odczytów uzależniona jest od liczby podłączonych czujników. Maksymalnie można podłączyć 6 czujników do sterownika.

| Informacie    | Temperatura 1: 19.2°C                                                                                                    |  |
|---------------|----------------------------------------------------------------------------------------------------|--|
| Sieć<br>Ekran | Temperatura 2: 20.3°C<br>Temperatura 3: 21.4°C<br>Temperatura 4: 19.1°C<br>Temperatura 5: 23.8°C<br>Temperatura 6: 19.9°C |  |
| Zatwierdź     | Dalej                                                                                                    |  |
|               |                                                                                                    |  |

**Wilgotność** – wartość w %. W przypadku gdy czujnik nie jest podłączony lub jest podłączony w sposób nieprawidłowy sterownik sygnalizuje błąd.

| Informacje | Wilgotność: 62% |  |
|------------|-----------------|--|
| Sieć       |                 |  |
| Ekran      |                 |  |
|            |                 |  |
| Zatwierdź  | Dalej           |  |
|            |                 |  |
|            |                 |  |
|            |                 |  |

**Wyjścia IR** – zielona kropka sygnalizuje załączenie, a czerwona wyłączenie urządzeń (jednostek). Klikając na kropkę użytkownik ma możliwość sprawdzenia czy sygnał ON / OFF został prawidłowo zaprogramowany / zainstalowany. Do sterownika można podłączyć maksymalnie 4 nadajniki podczerwieni.

**Wyjścia przekaźnikowe** – podobnie jak przy diodach IR, kolor zielony sygnalizuje załączenie przekaźnika, a czerwony jego wyłączenie. Klikając na kropkę można manualnie załączyć lub wyłączyć dane urządzenie. Sterownik posiada 5 wbudowanych przekaźników 5A/230V.

| Informacje<br>Sieć<br>Ekran | Przekaźnik 1:<br>Przekaźnik 2:<br>Przekaźnik 3:<br>Przekaźnik 4:<br>Przekaźnik 5: |
|-----------------------------|-----------------------------------------------------------------------------------|
| Zatwierdź                   | Dalej                                                                             |
|                             |                                                                                   |

**Wejścia** – sterownik posiada 6 wejść sygnałowych do których można podłączyć np. czujnik zalania czy czujnik dymu. Załączenie czujnika (aktywowanie) sygnalizowane jest zieloną kropką.

| Informacje<br>Sieć<br>Ekran | Wejście 1 •<br>Wejście 2 •<br>Wejście 3 •<br>Wejście 4 •<br>Wejście 5 •<br>Wejście 6 • |
|-----------------------------|----------------------------------------------------------------------------------------|
| Zatwierdź                   | Dalej                                                                                  |
|                             |                                                                                        |

**Sieć** – sterownik posiada możliwość podłączenia do sieci internetowej. W tym celu należy użyć wbudowanego portu RJ45 lub funkcji Wi-Fi. Przy prawidłowym połączeniu kropki będę podświetlone na zielono. GSM – aby korzystać z powiadamiania SMS należy zainstalować aktywną kartę SIM.

| Informacje<br>Sieć<br>Ekran<br>Zatwierdź | MAC: B8:27:EB:91:1D:21<br>IP: 192.168.1.5<br>Server:<br>Internet:<br>GSM:<br>Połącz z Wi-Fi |  |
|------------------------------------------|---------------------------------------------------------------------------------------------|--|
|                                          | I                                                                                           |  |

Wi-Fi – aby połączyć sterownik z siecią
 bezprzewodową (internet) postępuj zgodnie
 z komunikatami pojawiającymi się na ekranie
 LCD sterownika.

| Informacje<br>Sieć<br>Ekran | Naciśnij przycisk WPS<br>na ekranie sterownika,<br>a następnie przycisk WPS<br>na Routerze.<br>Poczekaj na połączenie z siecią. |
|-----------------------------|----------------------------------------------------------------------------------------------------|
| Zatwierdź                   | WPS                                                                                                    |
|                             |                                                                                                    |

**Ekran** – przesuń suwak aby wyłączyć podświetlenie ekranu. Wygaszenie uaktywni się po 2 minutach. Aby ponownie go podświetlić naciśnij ekran w dowolnym miejscu.

| Informacje<br>Sieć<br>Ekran | Wygaszacz eł | (ranu: |  |
|-----------------------------|--------------|--------|--|
| <br>Zatwierdź               |              |        |  |
|                             |              |        |  |

## LOGOWANIE DO PANELU ADMINISTRATORA

| Aby rozpocząć konf | Aby rozpocząć konfigurację sterownika należy zalogować się do panelu administratora. |                   |        |                |  |
|--------------------|--------------------------------------------------------------------------------------|-------------------|--------|----------------|--|
| Użytkownik po zał  | cupie urządzenia otrzymuje log                                                       | gin oraz hasło do | o logo | wania na panel |  |
|                    | administracyj                                                                        | ıy.               |        |                |  |
|                    | Urządzenie                                                                           |                   |        |                |  |
|                    | b8:27:eb:91:1d:21                                                                    |                   |        |                |  |
|                    | Hasło                                                                                |                   |        |                |  |
|                    | ••••••                                                                               |                   | 0      |                |  |
|                    | Sign ir                                                                              |                   |        |                |  |
|                    | Forgot your pa                                                                       | ssword?           |        |                |  |

Otrzymane hasło można zmienić na oczekiwane przez klienta / administratora klikając "forgot your password" i postępując zgodnie z informacjami oraz wytycznymi pojawiającymi się na ekranie. Do zmiany hasła potrzebny będzie adres e-mail który otrzymują Państwo wraz z sterownikiem po zakupie.

Sterownik do poprawnej pracy wymaga podłączenia do sieci INTERNET oraz połączenie z zewnętrznym serwerem AWS firmy AMAZON.

W niektórych przypadkach wymagane będzie odblokowanie dostępu do sieci "z zewnątrz", takie ustawienia wykonuje administrator / osoba odpowiedzialna za sieć w danej lokalizacji lub użytkownik. Porty zewnętrzne z jakich korzysta sterownik to: 8883 lub 8443 w niektórych przypadkach 883 lub 443.

# WIDOK GŁÓWNY PANELU ADMINISTRATORA

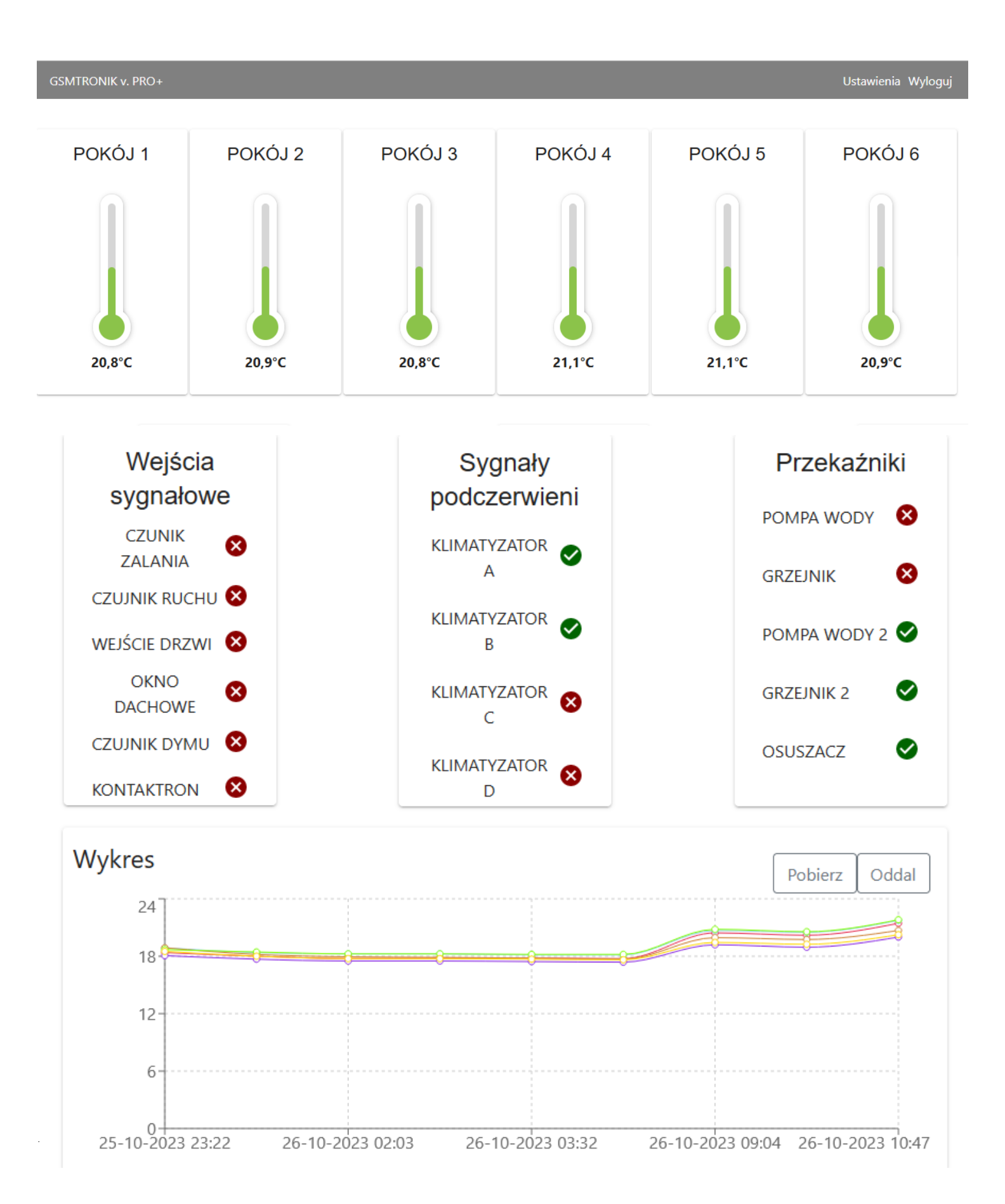

## <u>KONFIGURACJA</u>

Konfigurację sterownika zaczynamy od wejścia w **Ustawienia** (w prawym górnym rogu ekranu głównego).

W pierwszej kolejności należy uzupełnić *numery telefonów*, *adresy e-mail użytkowników* – na te dane będą przychodzić powiadomienia w przypadku wystąpienia alarmu.

| GSMTRONIK v. PRO+ Panel główny Wyloguj |              |                   |                  |                   | wny Wyloguj |  |  |
|----------------------------------------|--------------|-------------------|------------------|-------------------|-------------|--|--|
| \$                                     | Konfiguracja | Ustawienia        |                  |                   |             |  |  |
| <b>f</b>                               | Wyjścia      | Numery telefonów  | Numery telefonów |                   |             |  |  |
| ٢                                      | Alarmy       | E-mail            |                  |                   |             |  |  |
|                                        | Rotacja      | Nazwy użytkownika |                  |                   | DODAJ       |  |  |
|                                        | urządzeń     | Irda              | Numer telefonu   | Nazwa użytkownika | Usuń        |  |  |
|                                        |              | Ogólne            | +48660003600     | TEST 1            | $\otimes$   |  |  |
|                                        |              |                   |                  |                   | 740197      |  |  |
|                                        |              |                   |                  |                   |             |  |  |
|                                        |              |                   |                  |                   |             |  |  |

W sterowniku możemy zapisać odpowienio:

- 4 numery telefonów poprzedzając prefiksem +48 np. +48999888777

- 1 adres e-mail administracyjny – jest to adres z którego będą wysyłane powiadomienia o zaistniałym zdarzeniu czyli np. wzrost temperatury powyżej progu lub zwarcie wejścia.

- 4 adresy e-mail użytkownika – adresy na które otrzymujemy powiadomienia o zaistniałym zdarzeniu.

Po zatwierdzeniu przyciskiem **ZAPISZ** na zapisane sdresy otrzymają Państwo wiadomość z serwisu **AMAZON** o następującej treści:

"Dear Amazon Web Services Customer,

We have received a request to authorize this email address for use with Amazon SES and Amazon Pinpoint in region US East (Ohio). If you requested this verification, please go to the following URL to confirm that youareauthorizedtousethisemailaddress:

https://email-verification.us-dalej znajdują się dane zdresu e-mail oraz dane certyfikatu bezpieczeństwa przypisane tylko i wyłącznie do tego e-maila.

Your request will not be processed unless you confirm the address using this URL. This link expires 24 hours after your original verification request.

If you did NOT request to verify this email address, do not click on the link. Please note that many times, the situation isn't a phishing attempt, but either a misunderstanding of how to use our service, or someone setting up email-sending capabilities on your behalf as part of a legitimate service, but without having fully communicated the procedure first.

To learn more about sending email from Amazon Web Services, please refer to the Amazon SES Developer Guide at <a href="http://docs.aws.amazon.com/ses">http://docs.aws.amazon.com/ses</a> and Amazon Pinpoint Developer Guide at <a href="http://docs.aws.amazon.com/pin">http://docs.aws.amazon.com/ses</a> and Amazon Pinpoint Developer Guide at <a href="http://docs.aws.amazon.com/pin">http://docs.aws.amazon.com/ses</a> and Amazon Pinpoint Developer Guide at <a href="http://docs.aws.amazon.com/pin">http://docs.aws.amazon.com/ses</a> and Amazon Pinpoint Developer Guide at <a href="http://docs.aws.amazon.com/pin">http://docs.aws.amazon.com/pin</a>. Sincerely,

The Amazon Web Services Team."

Po otrzymaniu wiadomości e – mail z serwisu należy kliknąć w znajdujący się tam hyperlink celem potwierdzenia adresu e – mail. Po kliknięciu na hyperlink następuje przeniesienie na stronę AWS z informacją o poprawnym dodaniu użytkownika do zweryfikowanej bazy klientów.

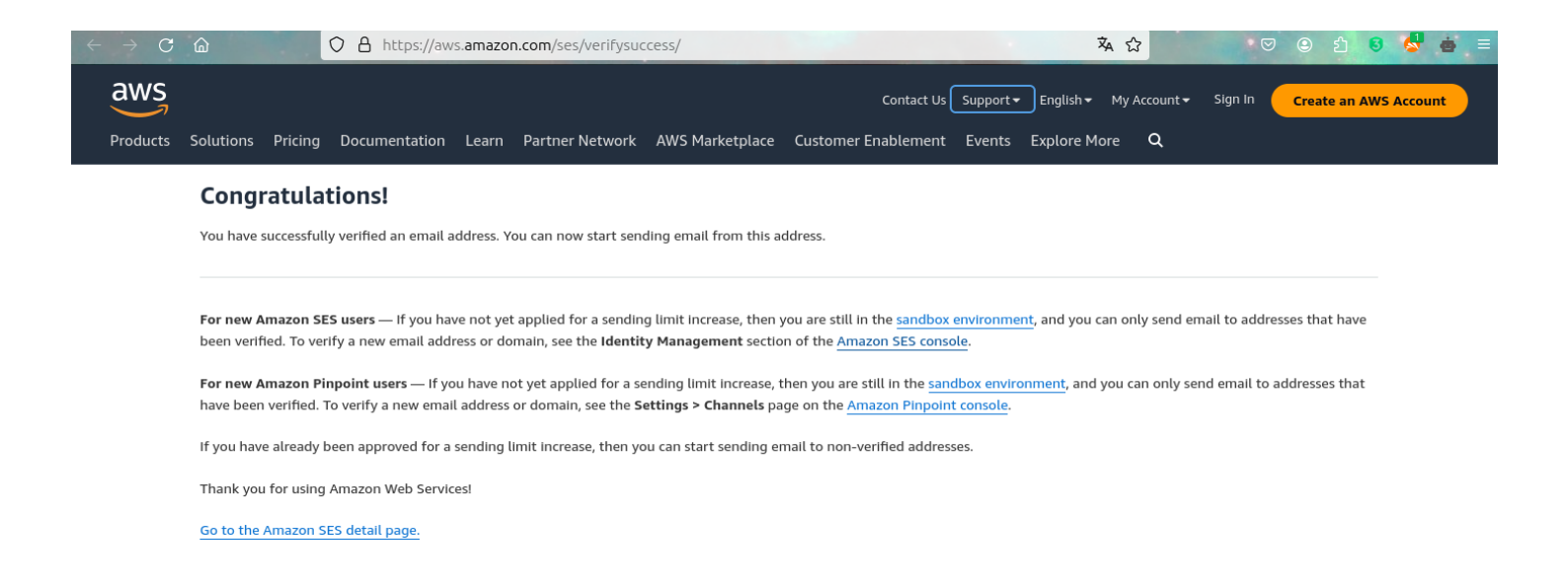

W zakładce *Nazwy użytkownika* można zdefiniować nazwy wszystkich podłączonych czujników / urządzeń.

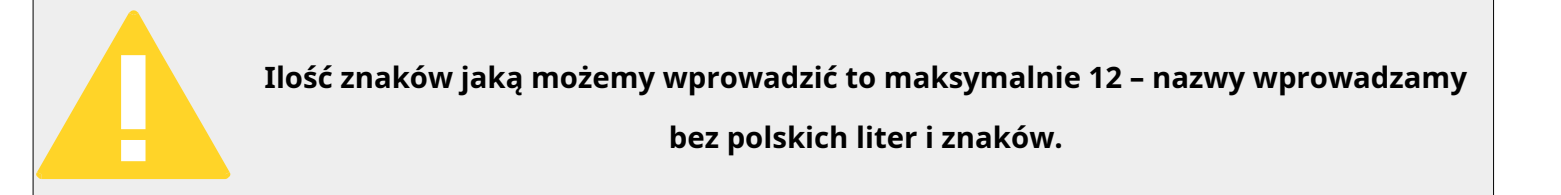

Po wprowadzeniu danych klikamy na przycisk **Zapisz** (w prawym dolnym rogu ekranu).

Kolejnym ważnym krokiem (w przypadku sterowania naprzemiennego klimatyzatorami) jest **programowanie sygnałów podczerwieni IRDA.** 

W tym celu przygotuj bezprzewodowy pilot i przybliż go do sterownika. Następnie postępuj zgodnie z wyświetlanymi komunikatami na ekranie komputera.

| GSM       | TRONIK v. PRO+ |                   |                       |                      |                | Panel główny Wyloguj |  |  |  |
|-----------|----------------|-------------------|-----------------------|----------------------|----------------|----------------------|--|--|--|
| \$        | Konfiguracja   | Ustawienia        |                       |                      |                |                      |  |  |  |
| A         | Wyjścia        | Numery telefonów  | Drogram overio overal |                      |                |                      |  |  |  |
| <b>\$</b> | Alarmy         | E-mail            | Programowanie sygna   | ow podczerwieni ikba |                |                      |  |  |  |
| Rotacja   | Rotacja        | Nazwy użytkownika | KLIMATYZATOR A        | KLIMATYZATOR B       | KLIMATYZATOR C | KLIMATYZATOR D       |  |  |  |
| urządzeń  |                | Irda              | ON OFF                | ON OFF               | ON OFF         | ON OFF               |  |  |  |
|           |                | Ogólne            |                       |                      |                |                      |  |  |  |
|           |                |                   |                       |                      |                |                      |  |  |  |

Ostatnią opcją jaką możemy ustawić jest czas wysyłania raportu – **aktualizacja danych / stanów wejść i wyjść.** 

|                                                | guj |
|------------------------------------------------|-----|
| Konfiguracja                                   |     |
| Wyjścia     Numery telefonów     Ogólno        |     |
| Alarmy     E-mail       Czas wysyłania raportu |     |
| Rotacja Nazwy użytkownika 1<br>1-60 min        |     |
| urządzen Irda AKCEPTUJ                         |     |
| Ogólne                                         |     |

**WYJŚCIA** – w zakładce tej można ustawić tryb pracy urządzenia. Użytkownik ma możliwość wyboru:

• Auto sterowanie wejście / wyjście

*Przykładowe zastosowanie:* Czujnik zalania po wykryciu wody uruchomi pompę wody

• Timer

*Przykładowe zastosowanie:* Grzejnik elektryczny załączy się i wyłączy zgodnie z ustawionym harmonogramem czasowym. Do wyboru: dni robocze / weekend lub każdy dzień osobno.

• Termostat

*Przykładowe zastosowanie:* W przypadku spadku temperatury sterownik załączy grzejnik elektryczny.

Użytkownik ma możliwość wyboru czujnika temperatury.

- Higrostat
- *Przykładowe zastosowanie:* W przypadku przekroczenia ustawionego progu wilgotności sterownik uruchomi osuszacz powietrza.

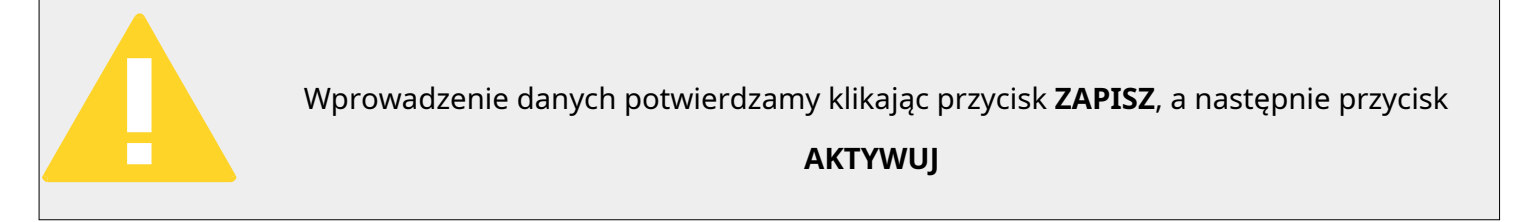

| GSMTRONIK v. PRO+ Panel główny Wylog |                               |                                                                      |    |                                                     | Panel główny Wyloguj                                                                     |
|--------------------------------------|-------------------------------|----------------------------------------------------------------------|----|-----------------------------------------------------|------------------------------------------------------------------------------------------|
| \$                                   | Konfiguracja                  | Wyjścia przekaźnikowe                                                | ^  |                                                     |                                                                                          |
| A                                    | Wyjścia                       | POMPA WODY                                                           |    | → Nie                                               | aktywny                                                                                  |
|                                      | Alarmy<br>Rotacja<br>urządzeń | GRZEJNIK<br>POMPA WODY 2<br>GRZEJNIK 2<br>OSUSZACZ<br>Wyjścia Irda   | 12 | We/wy sterowanie<br>Timer<br>Termostat<br>Higrostat | POMPA WODY<br>Wejście<br>CZUNIK ZALANIA –<br>Czas wstrzymania<br>00:00<br>ZAPISZ AKTYWUJ |
|                                      |                               | KLIMATYZATOR A<br>KLIMATYZATOR B<br>KLIMATYZATOR C<br>KLIMATYZATOR D |    |                                                     |                                                                                          |

Czas reakcji – jest to czas po jakim sterownik ma podjąć zadanie,

00:00 – natychmiastowo

#### Maksymalny czas 60 minut

Czas wstrzymania - jest to czas w jakim sterownik ma podtrzymywać załączenie przekaźnika,

00:00 – priorytet dla wejścia / czujnika

Maksymalny czas 60 minut

**ALARMY** - w tej zakładce ustawiamy wartości graniczne po przekroczeniu których sterownik wyśle powiadomienie SMS oraz E-Mail do zdefiniowanych wcześniej użytkowników.

- Temperatura (przekroczenie progów MIN / MAX)
- Wilgotność (przekroczenie progów MIN / MAX)
- Wejścia sygnałowe (wykrycie dymu / wody / ruchu itp.)

| GSM      | ronik v. pro+       |             |          |                   | Panel główny Wyloguj |
|----------|---------------------|-------------|----------|-------------------|----------------------|
| •        | Konfiguracja        | Temperatura | ^        |                   |                      |
| <b>A</b> | Wyjścia             | POKÓJ 1     | P        | OKÓJ 1 Aktywny    | Alarm                |
| ٢        | Alarmy              | POKÓJ 2     | Gó<br>30 | orna wartość<br>) | Dolna wartość<br>10  |
|          | Rotacja<br>urządzeń | ΡΟΚΌͿ 3     | His      | Histereza         | Czas reakcji         |
|          |                     | POKÓJ 4     | 0.00     | 00                | 00:01                |
|          |                     | POKÓJ 5     |          |                   | ZAPISZ DEZAKTYWUJ    |
|          |                     | POKÓJ 6     |          |                   |                      |

Jeżeli użytkownik nie chce otrzymywać powiadomienia z jakiegoś czujnika wówczas należy go dezaktywować klikając przycisk **dezaktywuj.** 

Czas reakcji – jest to czas po jakim sterownik ma podjąć zadanie,

00:00 – natychmiastowo

#### Maksymalny czas 60 minut

Histereza – sterownik wyśle wiadomość o przekroczeniu temperatury według wzoru :

- górna wartość "plus" histereza

- dolna wartość "minus" histereza

#### **ROTACJA URZĄDZEŃ** – funkcja pracy naprzemiennej.

| GSM | TRONIK v. PRO+      |                                      | Panel główny Wy                                             | yloguj |
|-----|---------------------|--------------------------------------|-------------------------------------------------------------|--------|
| φ.  | Konfiguracja        |                                      | Aktywny                                                     |        |
| ♠   | Wyjścia             | Rotacja urządzeń                     |                                                             |        |
| ٢   | Alarmy              | llość urządzeń uczestniczących<br>2  | Ilość aktywnych urządzeń           Ilość aktywnych urządzeń |        |
|     | Rotacja<br>urządzeń | Godzina rozpoczęcia rotacji<br>12:00 | Cykl pracy rotacyjnej<br>06:00                              |        |
|     |                     | Górny próg temperatury<br>30         | Doiny próg temperatury<br>28                                |        |
|     |                     | Czujnik temperatury<br>POKÓJ 1       | •                                                           |        |
|     |                     | Urządzenie 1<br>KLIMATYZATOR A       | Urządzenie 2 KLIMATYZATOR B                                 |        |
|     |                     |                                      | ZAPISZ DEZAKTYWUJ                                           |        |

#### Przykład 1.

Pomieszczenie posiada **dwa** klimatyzatory. W ustawieniach sterownika ustawiamy:

- liczba klimatyzatorów: 2
- liczba aktywnych klimatyzatorów: **1**

#### Przykład 2.

Pomieszczenie posiada **trzy** klimatyzatory. W ustawieniach sterownika ustawiamy:

- liczba klimatyzatorów: 3
- liczba aktywnych klimatyzatorów: **1** lub **2**

#### Przykład 3.

Pomieszczenie posiada cztery klimatyzatory. W ustawieniach sterownika ustawiamy:

- liczba klimatyzatorów: 4
- liczba aktywnych klimatyzatorów: **1, 2** lub **3**

Po wyborze liczby klimatyzatorów należy ustawić godzinę rozpoczęcia pracy naprzemiennej oraz cykl pracy rotacyjnej (czas po upływie którego urządzenia zamienią się pracą).

Należy pamiętać, że zegar jest 24 godzinny - gdy mamy np. godzinę 13.30 i ustawimy czas rozpoczęcia rotacji na 13.00 to sterownik zacznie działać od godziny 13.00 dnia następnego.

Następnym ważnym elementem jest ustawienie *górnego progu temperatury* po przekroczeniu którego sterownik w trybie alarmowym uruchomi wszystkie dostępne (podłączone do sterownika) klimatyzatory.

**Dolny próg** - to temperatura do której chcemy aby jednostki schłodziły pomieszczenie (po uruchomionym wcześniej alarmie).

## PRACA NAPRZEMIENNA - ZASADA DZIAŁANIA

Sterownik po podaniu zasilania załącza wszystkie przekaźniki z pozycji C/NC na C/NO.

Drzykład

- Przekaźniki PK1 PK4 sterowanie pracą klimatyzatorów, cykliczne załączanie i wyłączanie co ustawiony czas rotacji z pozycji C/NO na C/NC
- Przekaźnik PK5 alarm po przekroczeniu temperatury granicznej, alarm powoduje wyłączenie przekaźnika z pozycji C/NO na C/NC
- W przypadku braku ustawienia pracy rotacyjnej i załączonym sterowniku (podanie zasilania) przekaźniki pozostają zwarte (załączone) na pozycji C/NO.
- W przypadku uszkodzenia sterownika lub braku zasilania przekaźniki pozostają zwarte na pozycji **C/NC.**

| TTZYNUU.                                                                                                    |
|----------------------------------------------------------------------------------------------------|
| - liczba klimatyzatorów: <b>2</b>                                                                                            |
| - liczba aktywnych klimatyzatorów: <b>1</b>                                                                                  |
| - godzina rozpoczęcia rotacji: <b>12:00</b>                                                                                  |
| - cykl pracy rotacyjnej: <b>06:00</b>                                                                                        |
| - górny próg temperatury: + <b>30.0 °C</b>                                                                                   |
| - dolny próg temperatury: + 28.0 °C                                                                                          |
| - czujnik temperatury: <b>Serwerownia 1</b>                                                                                  |
| - Urządzenie 1: Klimatyzator A                                                                                               |
| - Urządzenie 2: Klimatyzator B                                                                                               |
| Sterownik załączy przekaźnik <b>PK1</b> (klimatyzator A) o godzinie 12:00, wyłączy przekaźnik                                |
| <b>PK1</b> o godzinie 18:00 i załączy przekaźnik <b>PK2</b> (klimatyzator B), o godzinie 24:00 wyłączy przekaźnik <b>PK2</b> |
| i załączy przekaźnik <b>PK1</b> itd.                                                                                         |

# <u>UKŁAD WEJŚĆ / WYJŚĆ</u>

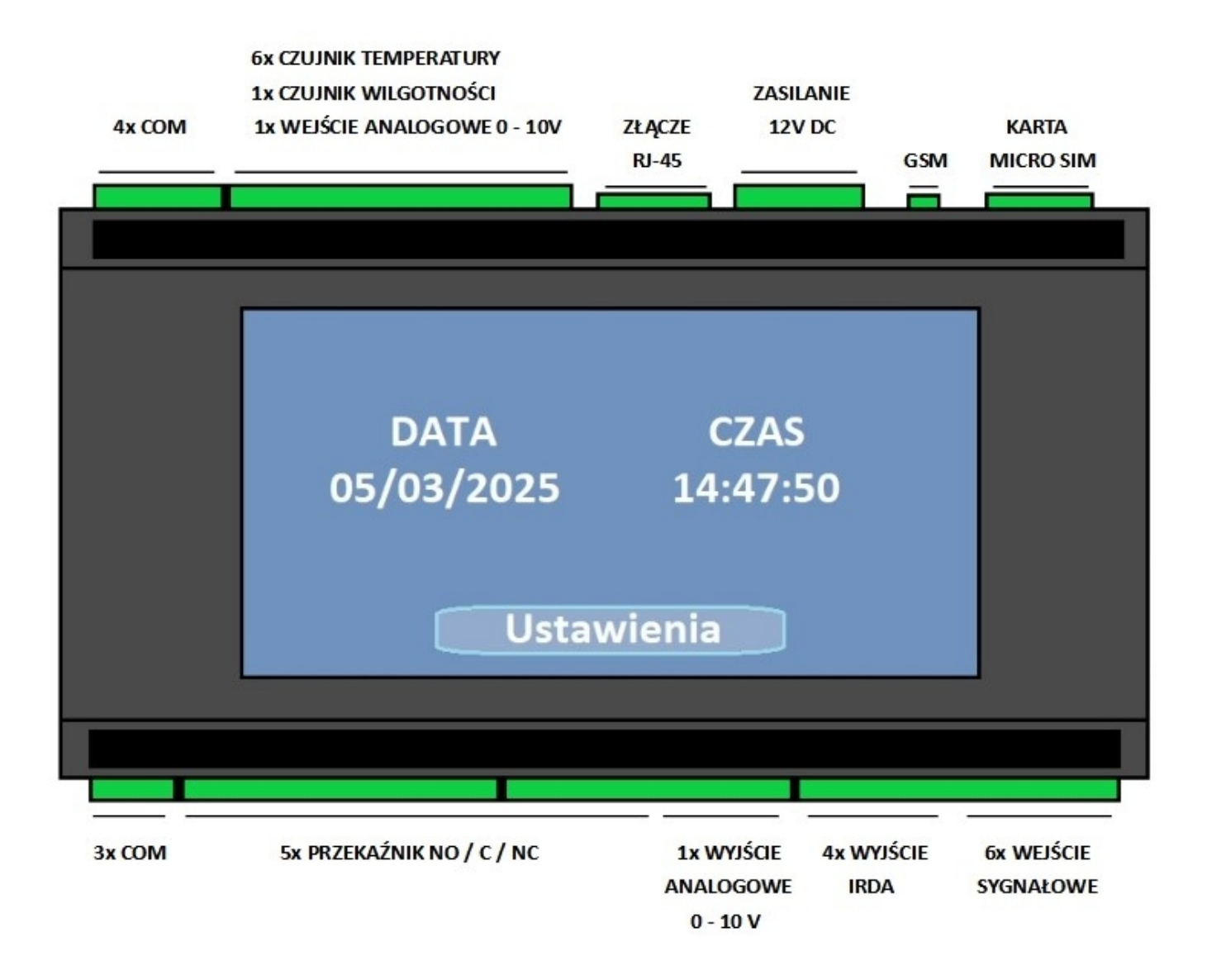

## SCHEMATY PODŁĄCZENIA

# WYJŚCIA PRZEKAŹNIKOWE

Sterownik **GSMTRONIK v.PRO+** posiada możliwość wysterowania urządzeń zewnętrznych np. klimatyzator / pompa / oświetlenie itp. Urządzenia zewnętrzne podłączamy poprzez przekaźniki wyjściowe **PK1 – PK5.** 

#### Urządzenia zewnętrzne podłączamy na dwa sposoby:

#### 1. Podłączenie poprzez styki bezpotencjałowe (beznapięciowe) typu DRY – CONTACT

Lokalizacja styków umożliwiających podłączenie sterownika – **według instrukcji podłączanego urządzenia**.

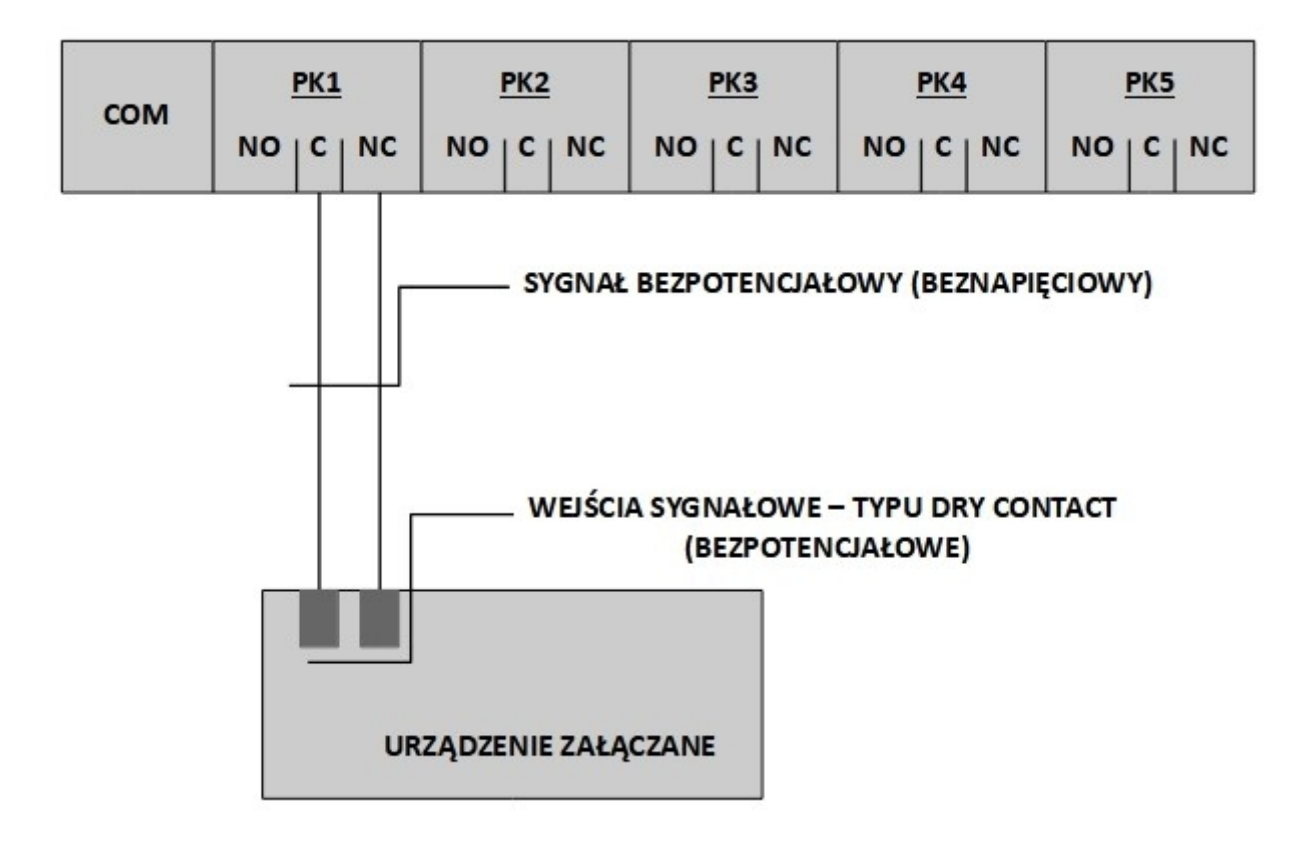

#### Pozostałe urządzenia podpinamy analogicznie jak dla powyższego przykładu.

#### 2. Podłączenie poprzez przekaźnik instalacyjny.

W przypadku braku możliwości podłączenia sterownika przez styki bezpotencjałowe lub ich brak w urządzeniu podłączanym istnieje możliwość podpięcia sterownika do urządzenia i wysterowanie bezpośrednio na zasadzie "zabierania zasilania z urządzenia". Tego typu podłączenie wykonujemy poprzez zastosowanie przekaźnika instalacyjnego z cewką zasilaną napięciem stałym 12V DC (np. ZAMEL PEM 01/12). Podłączenie poprzez stycznik elektromagnetyczny nie jest zalecane.

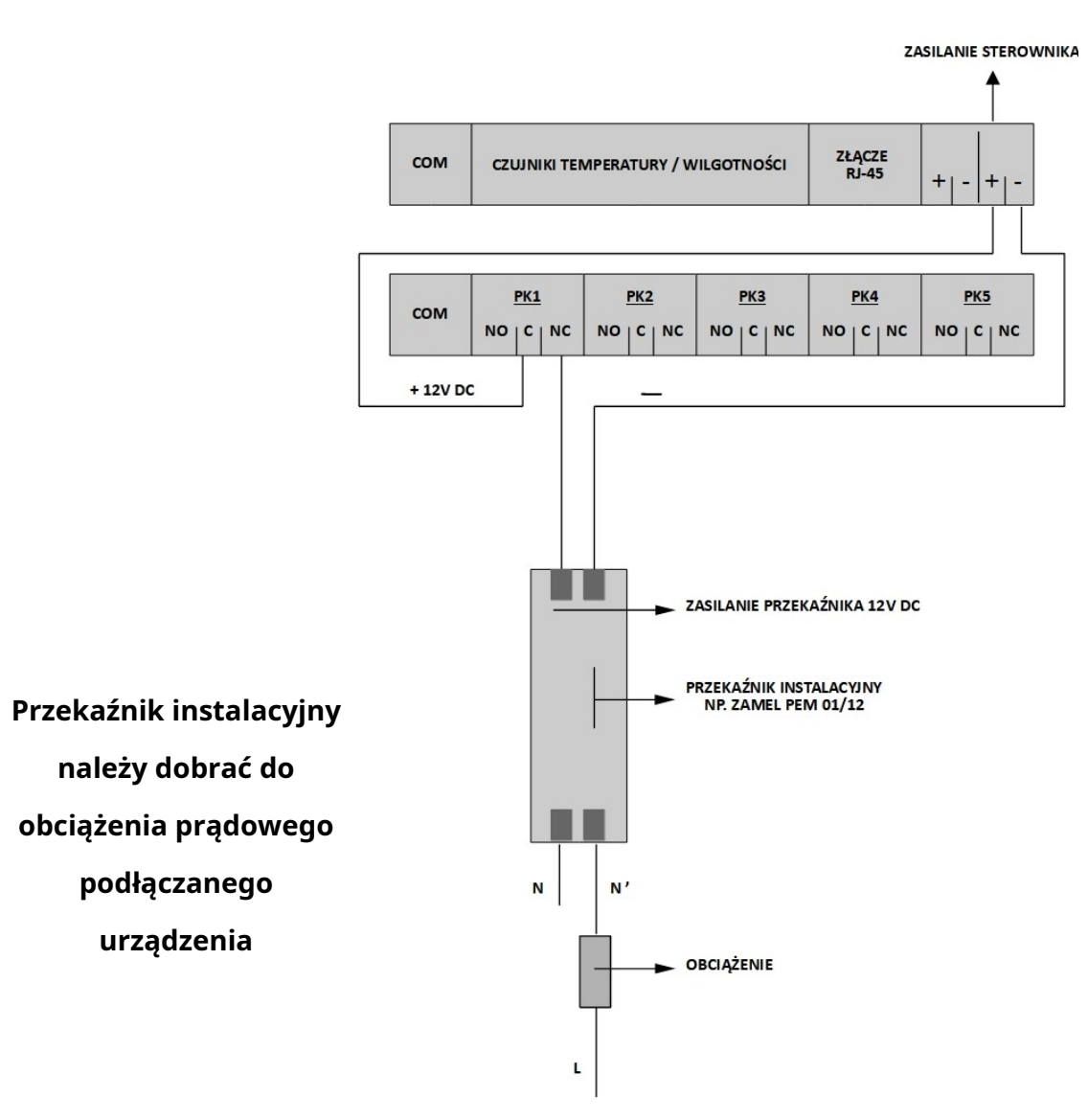

Pozostałe urządzenia podpinamy analogicznie jak dla powyższego przykładu.

# WYJŚCIA PODCZERWIENI IRDA

Sterownik **GSMTRONIK v.PRO+** umożliwia sterowanie urządzeń poprzez sygnały podczerwieni IRDA np.klimatyzator / osuszacz / nawilżacz, wspomniane urządzenia muszą posiadać pilot bezprzewodowy.

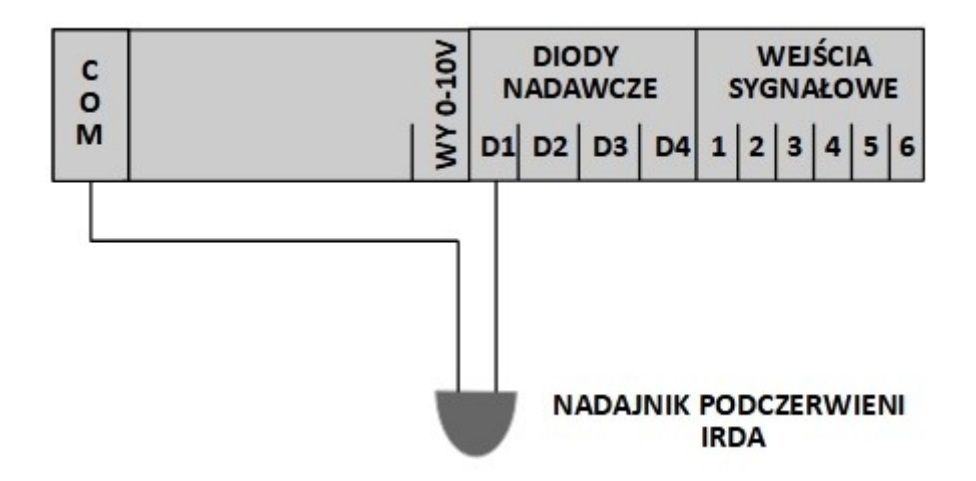

Pozostałe nadajniki IRDA (D2 – D4) podpinamy analogicznie jak dla powyższego przykładu.

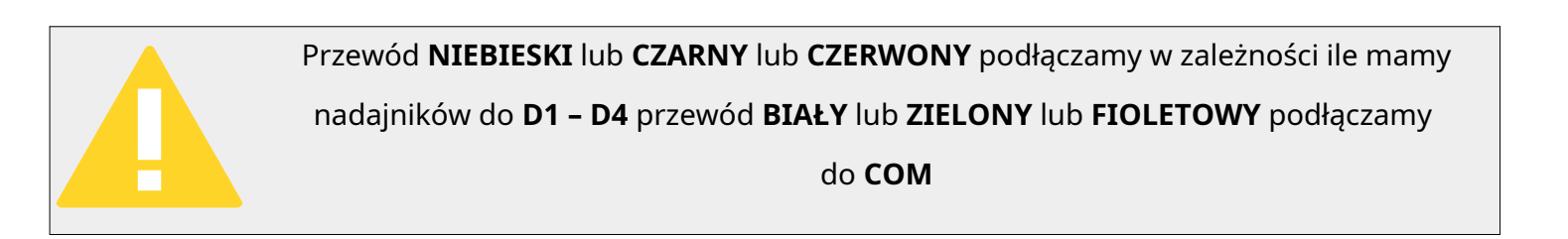

## **CZUJNIK TEMPERATURY**

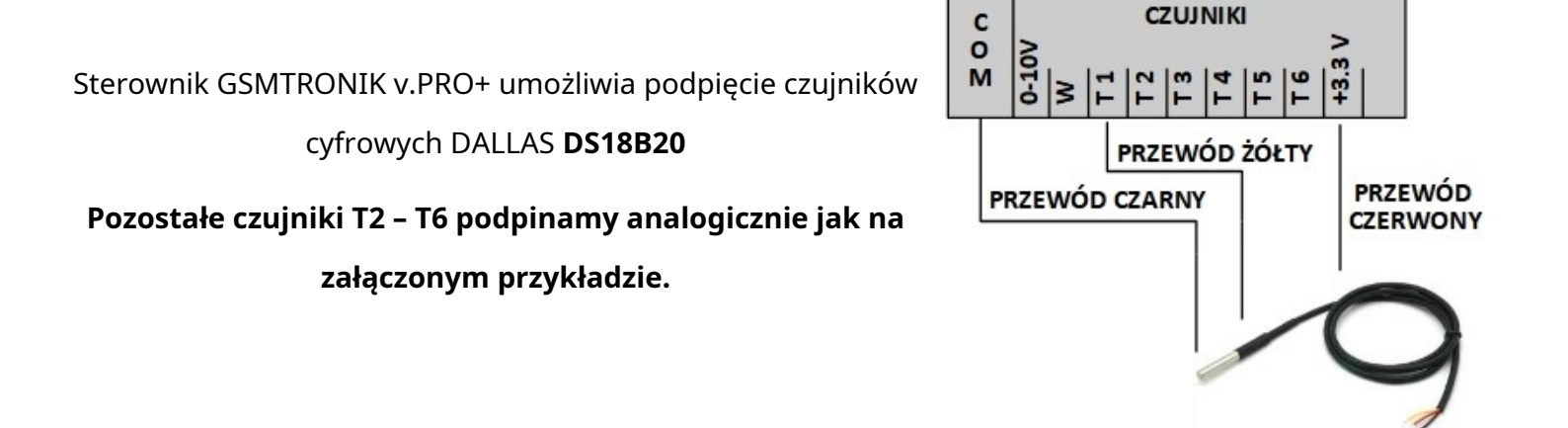

# CZUJNIK WILGOTNOŚCI

Sterownik GSMTRONIK v.PRO+ umożliwia podpięcie analogowego czujnika wilgotności np. **HONEYWELL HIH5030.** 

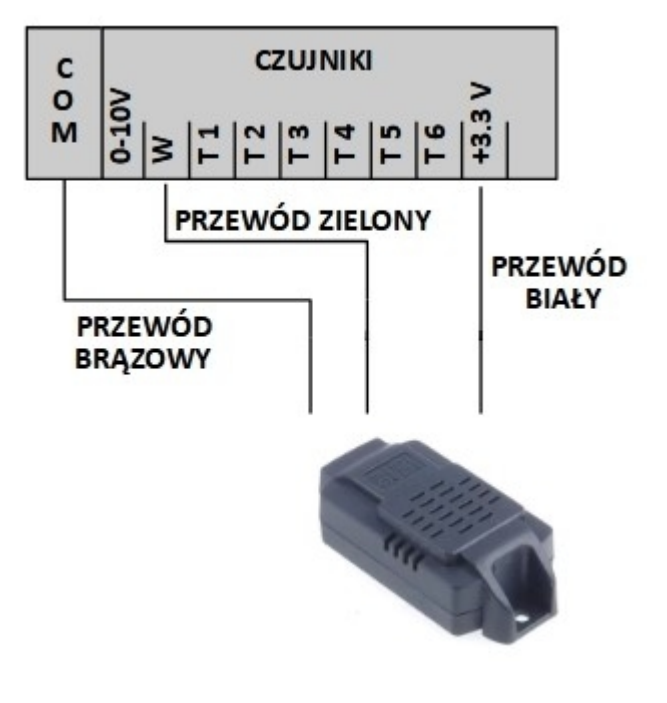

**POMIAR NAPIĘCIA** 

Zakres pomiaru 0 – 10 V DC np. akumulator / czujniki pomiarowe z wyjściem napięciowym.

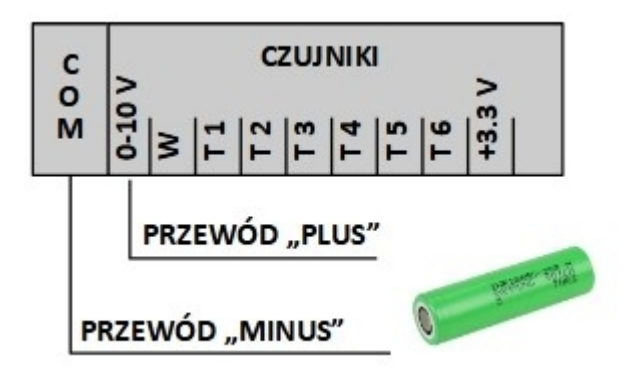

# <u>ZASILACZ</u>

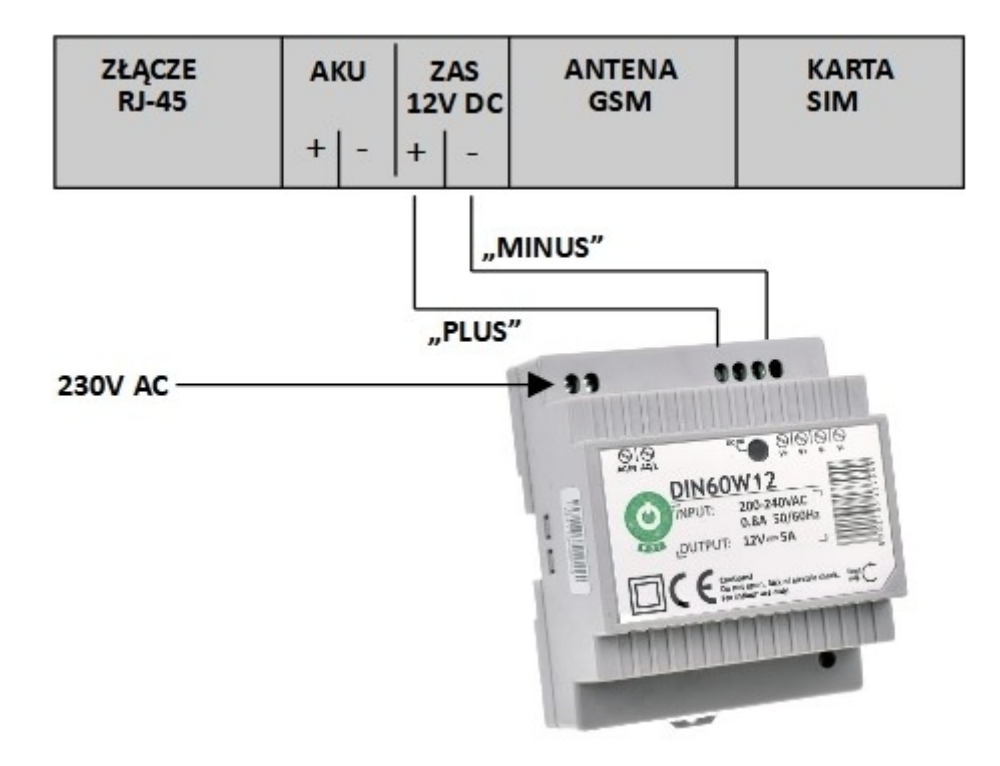

## **AKUMULATOR**

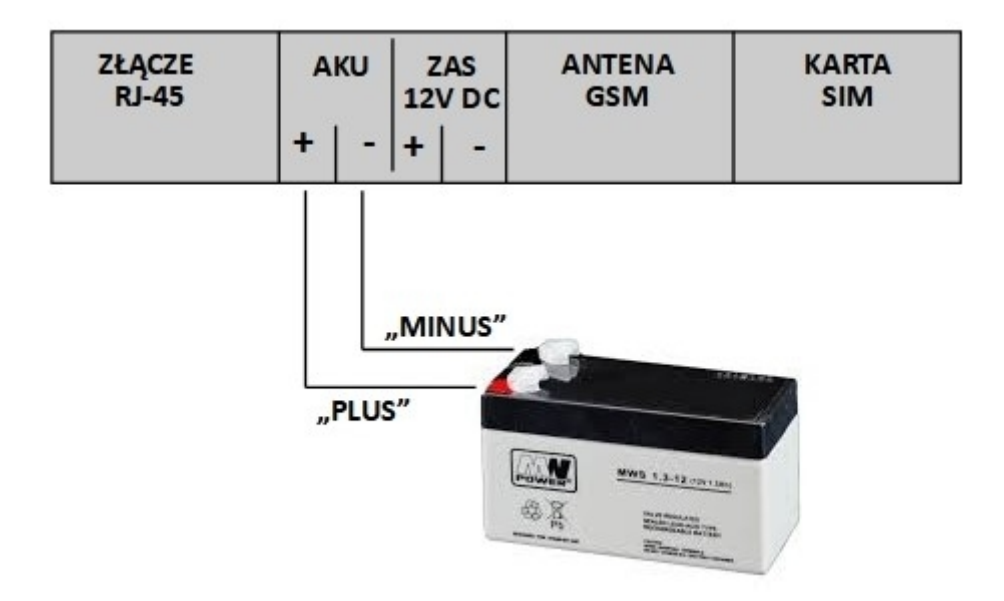

# <u>CZUJNIK DYMU</u>

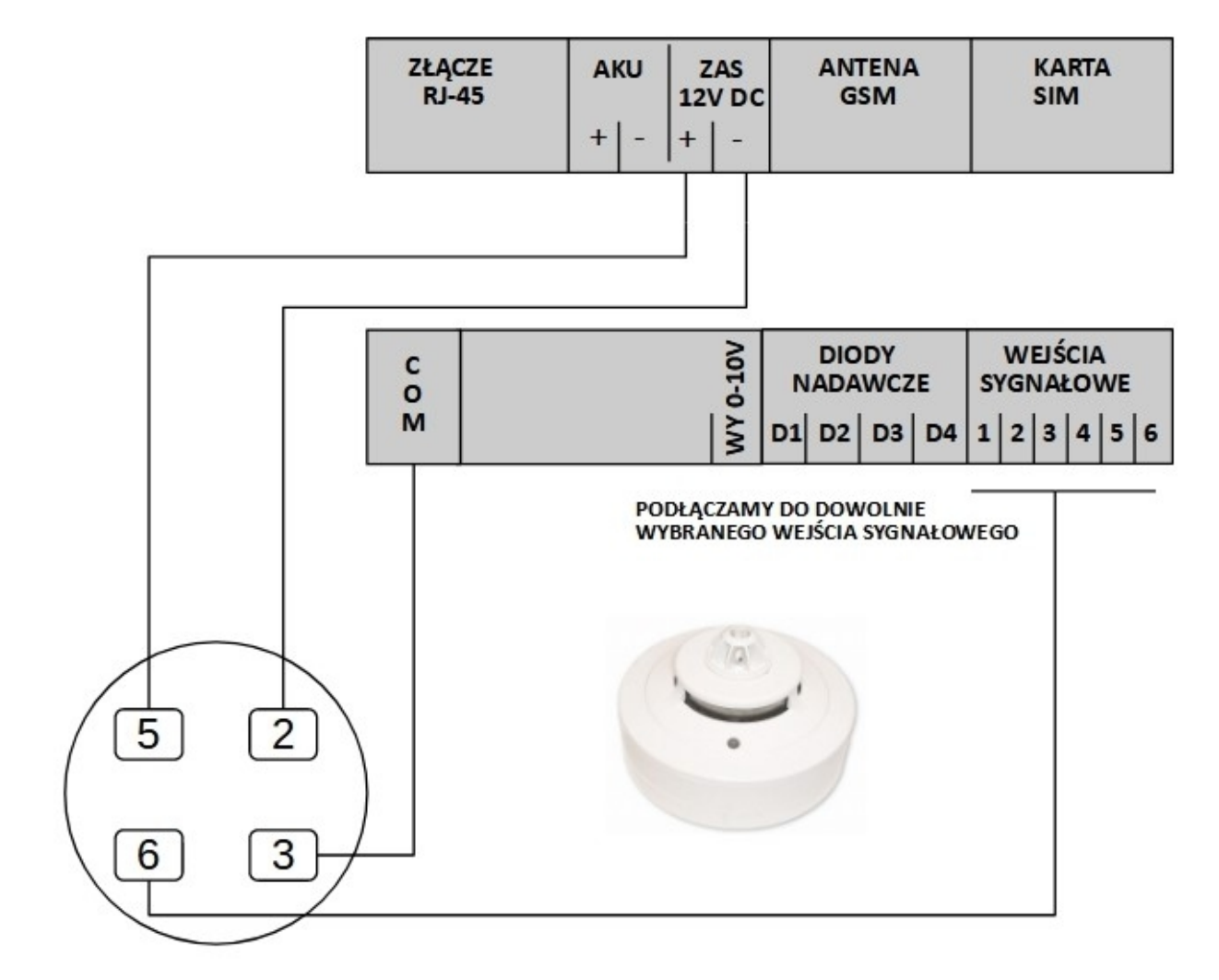

Opis wejść / wyjść czujnika

- 5 i 2 wyjścia sygnałowe (alarm wykrycia dymu)
- 6 i 3 zasilania czujnika

Czujnik podłączamy zgodnie z schematem pod dowolnie wybrane (wolne) wejście sygnałowe'

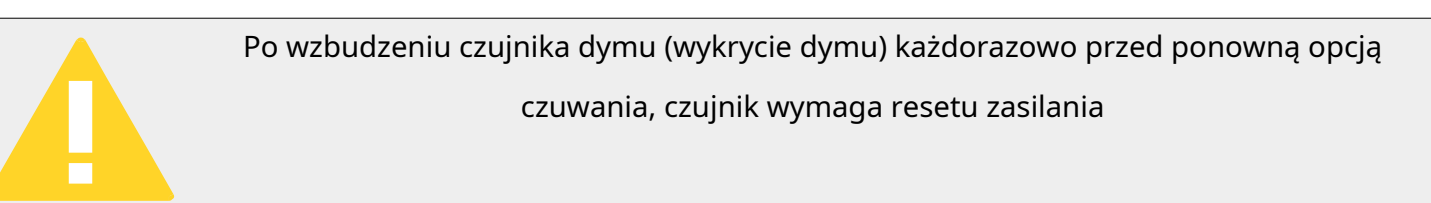

# CZUJNIK ZALANIA

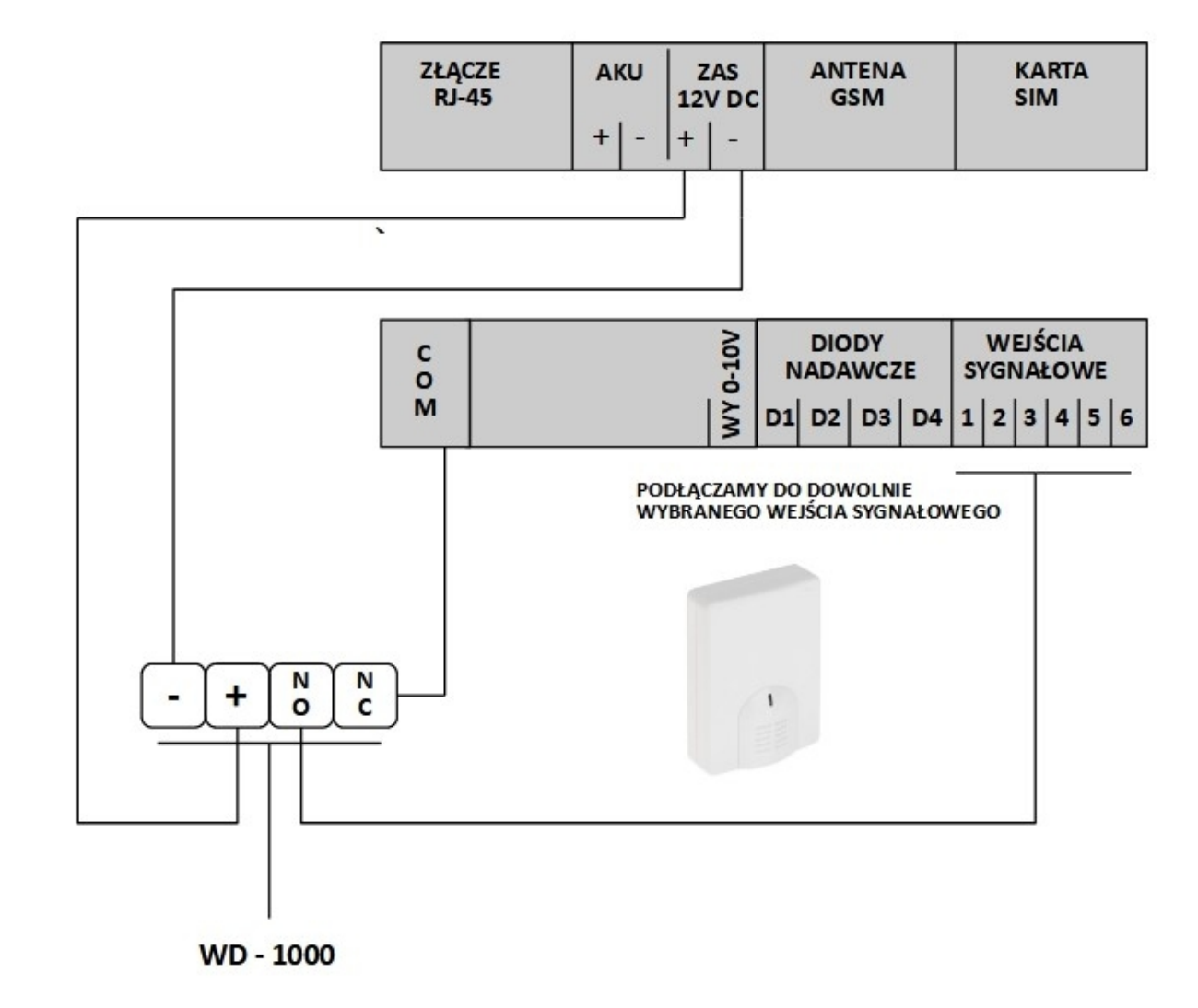

Czujnik podłączamy zgodnie z schematem pod dowolnie wybrane (wolne) wejście sygnałowe.

# CZUJNIK ZANIKU FAZY

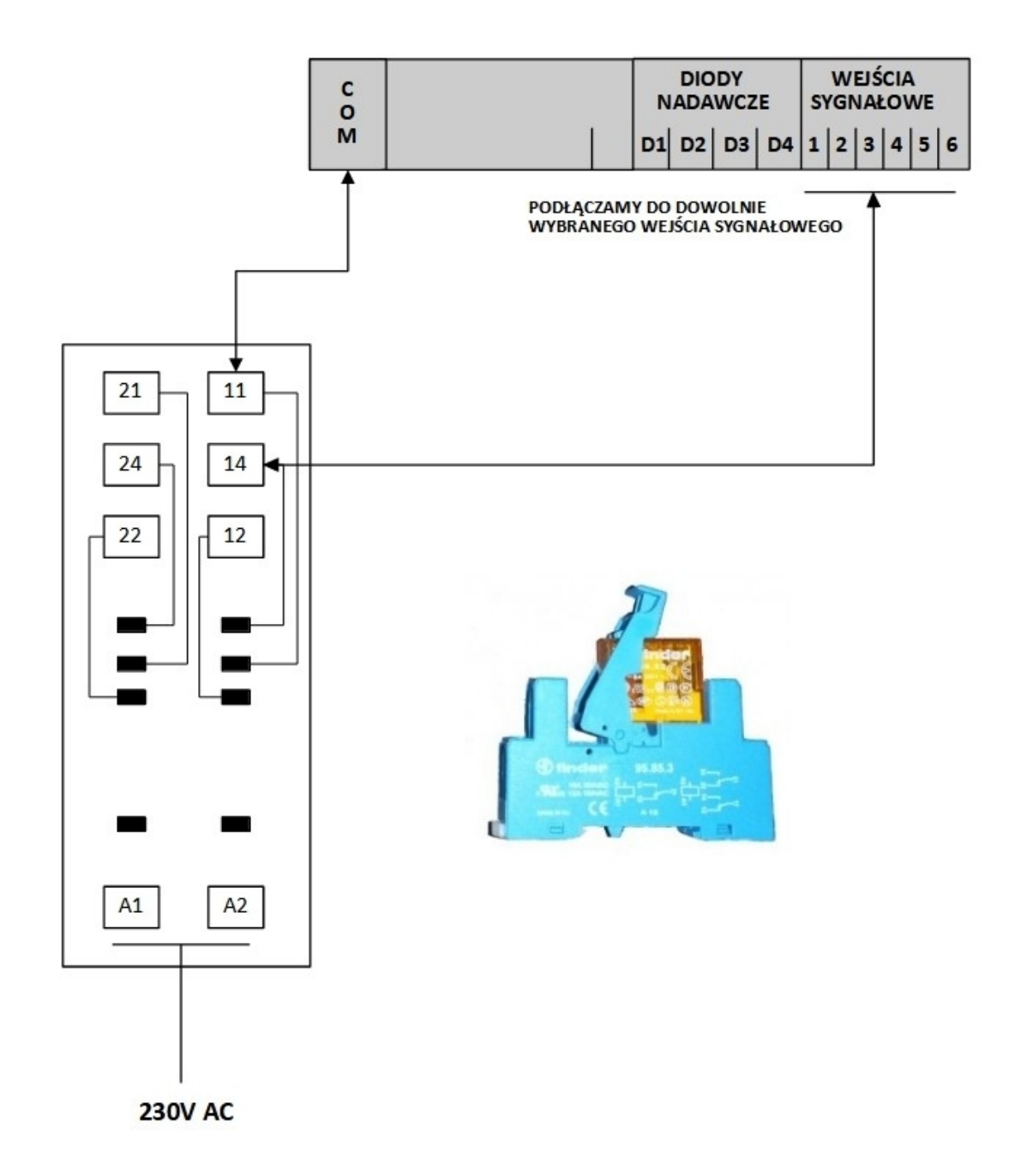

Czujnik podłączamy zgodnie z schematem pod dowolnie wybrane (**wolne**) wejście sygnałowe.

\* zdjęcie czujnika fazy jest poglądowe. Dostarczony czujnik może się różnic zastosowaną podstawką montażową lub przekaźnikiem.

# CZUJNIK RUCHU

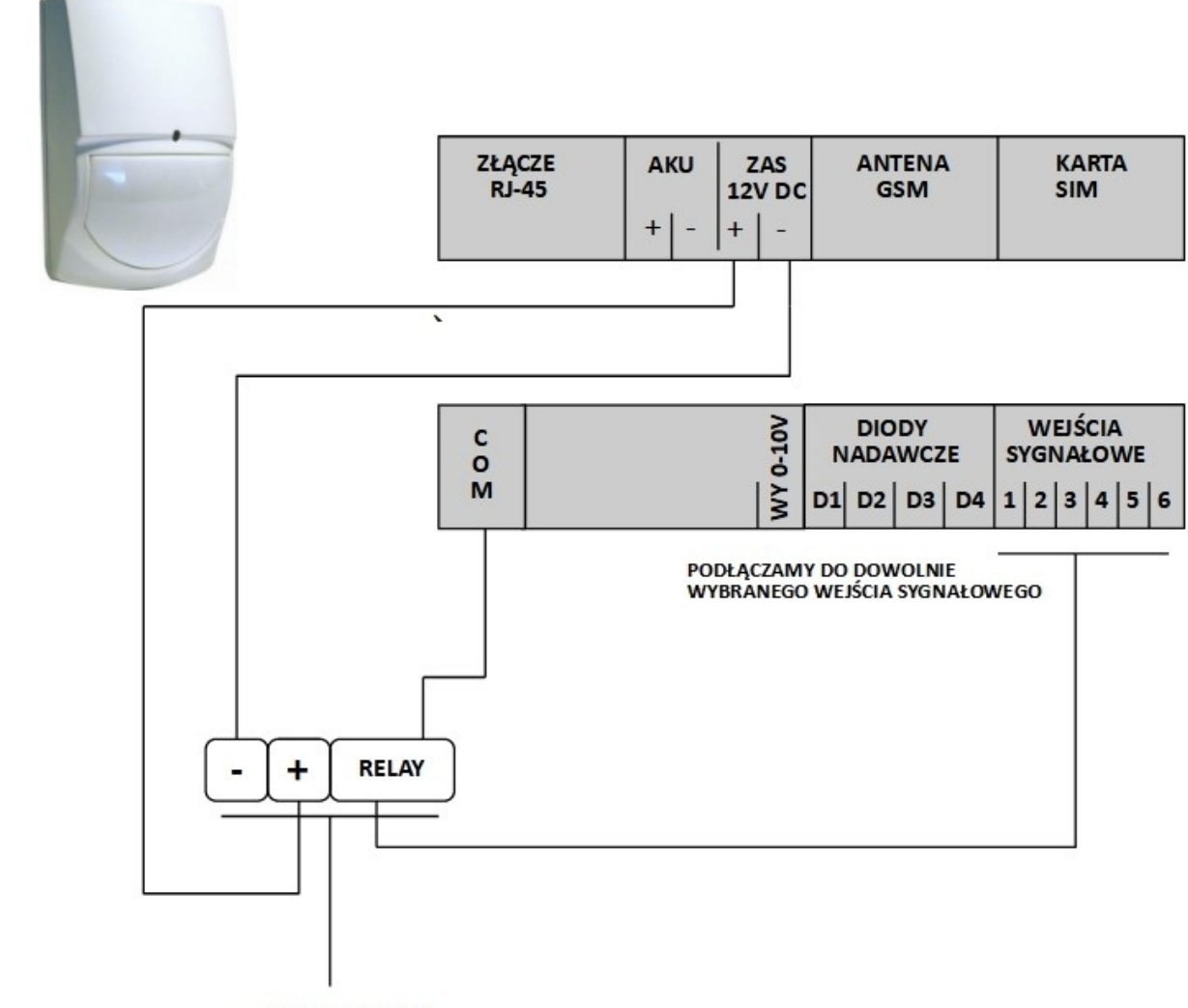

SWAN QUAD

Czujnik

podłączamy zgodnie z schematem pod dowolnie wybrane (**wolne**) wejście sygnałowe.

## SYRENA ALARMOWA

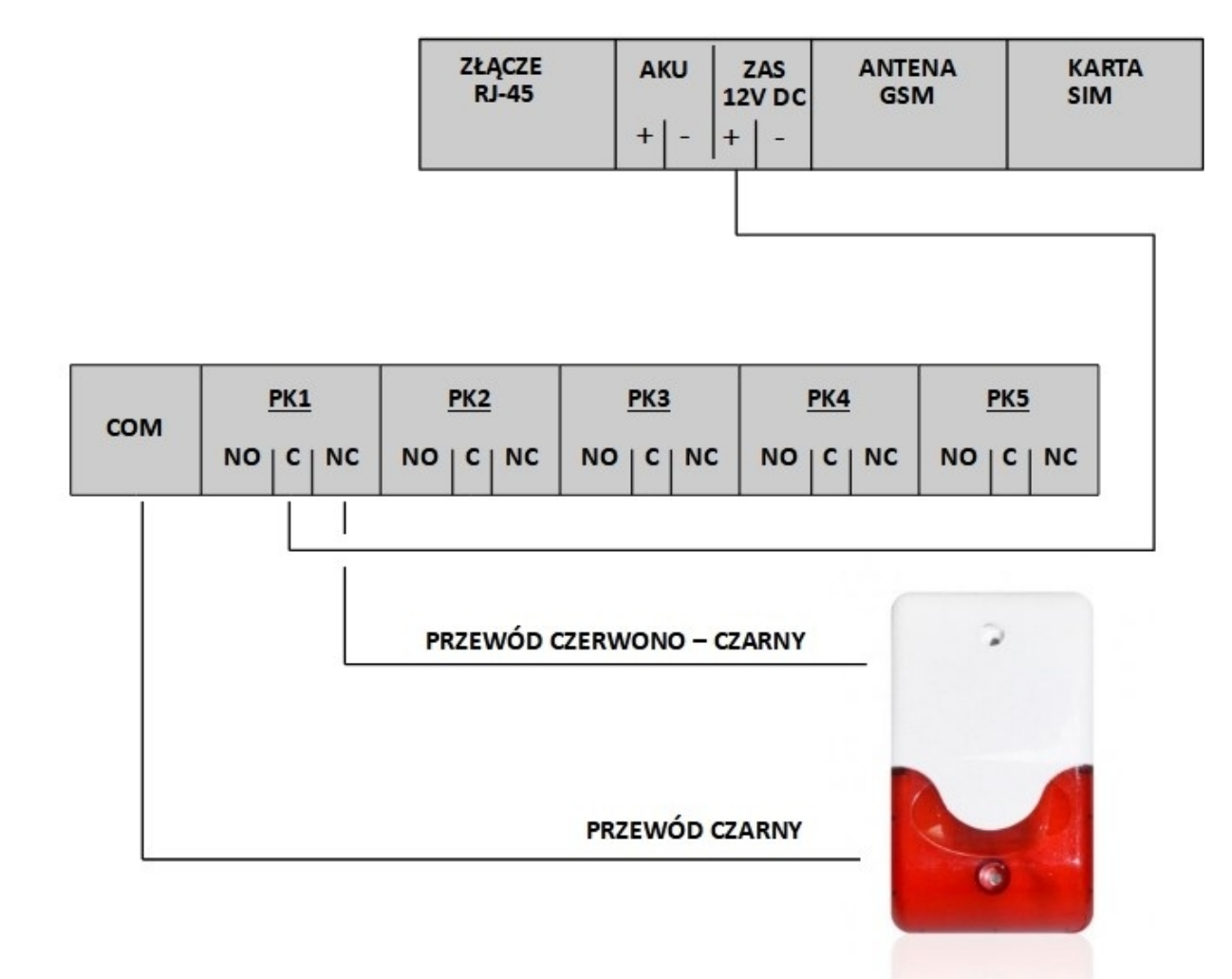

Syrene alarmową zawsze podłączamy **poprzez przekaźnik który musi być skolerowany z wejściem** (temperatura / wejścia sygnałowe). Tak podłączona syrena alarmowa będzie załączać się w przypadku pojawienia się sytuacji alarmowej.

Czujnik podłączamy zgodnie z schematem pod dowolnie wybrane (**wolne**) wejście sygnałowe.

## DANE TECHNICZNE

- zasilanie +12V DC minimum 2,5A (w komplecie wraz z sterownikiem)
- wyjścia przekaźnikowe (bezpotencjałowe): 5 o maksymalnej obciążalności 5A
- obciążalność przekaźników 8 A
- cyfrowy czujnik temperatury pomiar od 55°C do + 99°C z dokładnością ±0,2°C
- stopień ochrony: IP40
- klasa palności: UL94V-0
- wymiary: wysokość 50 mm x szerokość 136 mm x długość 110 mm
- waga: ok. 300 g

# ZAWARTOŚĆ PUDEŁKA

- sterownik GSMTRONIK PRO+
- cyfrowy czujnik temperatury
- zewnętrzna antena GSM
- zasilacz na szynę TS35 / 12 V DC / 5A
- rysik do ekranu LCD
- instrukcja obsługi w języku Polskim / karta gwarancyjna

# <u>UTYLIZACJA</u>

Nie wyrzucaj urządzenia razem z niesortowanymi odpadami komunalnymi. Konieczne jest przekazanie tego typu odpadów do specjalnego przetworzenia. Wyrzucanie urządzenia razem z innymi odpadami z gospodarstwa domowego jest nielegalne. Istnieje kilka sposobów pozbycia się sprzętów tego typu:

A. Miasto organizuje zbiórki odpadów elektronicznych, podczas których można przekazać urządzenie bez ponoszenia kosztów,

B. Podczas kupowania nowego urządzenia sprzedawca przyjmie nasze stare urządzenie bez żadnej opłaty,

C. Producent odbierze od klienta produkt bez obciążenia go kosztami,

D. Produkty tego typu, zawierające cenne elementy, mogą zostać sprzedane na skupie metali.

Wyrzucanie urządzenia "na dziko" naraża Ciebie oraz Twoich najbliższych na ryzyko utraty zdrowia. Niebezpieczne substancje z urządzenia mogą przenikać do wód gruntowych stwarzając niebezpieczeństwo przedostania się do łańcucha pokarmowego ludzi.

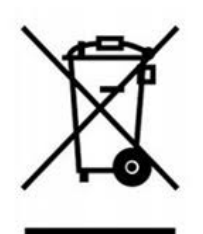

# ΝΟΤΑΤΚΙ